## Программа АРМ оператора СУДС

Инструкция по установке экземпляра программы АРМ оператора СУДС

- 1. Скачайте исполняемый файл клиентского программы APM оператора СУДС по адресу: <u>http://geo-dinamika.ru/files/VMTS-1.0.184.AppImage</u>
- 2. После скачивания исполняемого файла программы APM оператора СУДС в свойствах во вкладке «Дискреционные атрибуты» установите в строке «Пользователь» флажок как показано на рисунке 1.

| <ul> <li>Загрузки – Менеджер файлов</li> </ul>          |                                  |                            | - @ ×              |
|---------------------------------------------------------|----------------------------------|----------------------------|--------------------|
| Файл Вид Сеть Сервис Настройка Справка                  |                                  |                            |                    |
| 🔇 ~ 💿 ~ 🙆 🗿 🗲 📔 Папки 🍸 🗄 Вид ~ 🖪 🍳                     |                                  |                            |                    |
| Адрес: 💽 Компьютер >Домашняя (0:63:0x0:0x0!) > Загрузки |                                  |                            |                    |
| > 😲 Избранное                                           | S VMTS-1.0.184.AppImage          |                            |                    |
| 🗸 🖵 Компьютер                                           |                                  |                            |                    |
| ✓ ☆ Домашняя (0:63:0x0:0x0!)                            |                                  |                            |                    |
| - 📒 dig                                                 | Свойства                         | ×                          |                    |
| — 🕨 Видео                                               | VMTS-1.0.184.Appimage            |                            |                    |
| — 📶 Документы                                           |                                  |                            |                    |
| > • Загрузки                                            | Общие Дискреционные атрибуты М   | Иандатная метка Подпись КС |                    |
| >- 🛅 Изображения                                        | Пользователь: yellow             | ✓ SUID-бит                 |                    |
| Иузыка                                                  | Environa: vellow                 | × SGID-6ut                 |                    |
| В Сощедоступные                                         | Jelow                            | Sticky fur                 |                    |
| - Padovije croni                                        |                                  | Jucky-our                  |                    |
|                                                         | Субъект                          | Обычные                    |                    |
| Шаблоны                                                 | (5) Пользователь                 |                            |                    |
| Рабочий стол 1                                          | (0) 5                            |                            |                    |
| — 🗑 Корзина                                             | (S) Ipynna                       |                            |                    |
| > 🄝 Накопители                                          | (S) Остальные                    |                            |                    |
| > 🎦 Файловая система                                    | Маска                            | Создать                    |                    |
| >- 🚭 Сеть                                               | 🗹 Пользователи 🗹 Группы 🗹 Основн | ые Добавить субъект АСL    |                    |
|                                                         |                                  | Да Отмена                  |                    |
|                                                         |                                  |                            |                    |
|                                                         |                                  |                            |                    |
|                                                         |                                  |                            |                    |
|                                                         |                                  |                            |                    |
|                                                         |                                  |                            |                    |
|                                                         |                                  |                            |                    |
| 11.43 ГБ свободно 1 элемент 1 выделен                   |                                  |                            |                    |
|                                                         |                                  |                            |                    |
| 🕱 🔚 😸 Загрузки - Менед                                  |                                  |                            | 😌 🖓 🖅 🧕 en (18.20) |

Рисунок 1 – Настройка свойств исполняемого файла программы АРМ оператора СУДС

- 3. Запустите исполняемый файл двойным кликом мыши.
- На экране отобразится окно авторизации клиентского приложения как показано на рисунке 2. Далее следуйте документу «Указания по эксплуатации экземпляра ПО «Программа АРМ оператора СУДС».

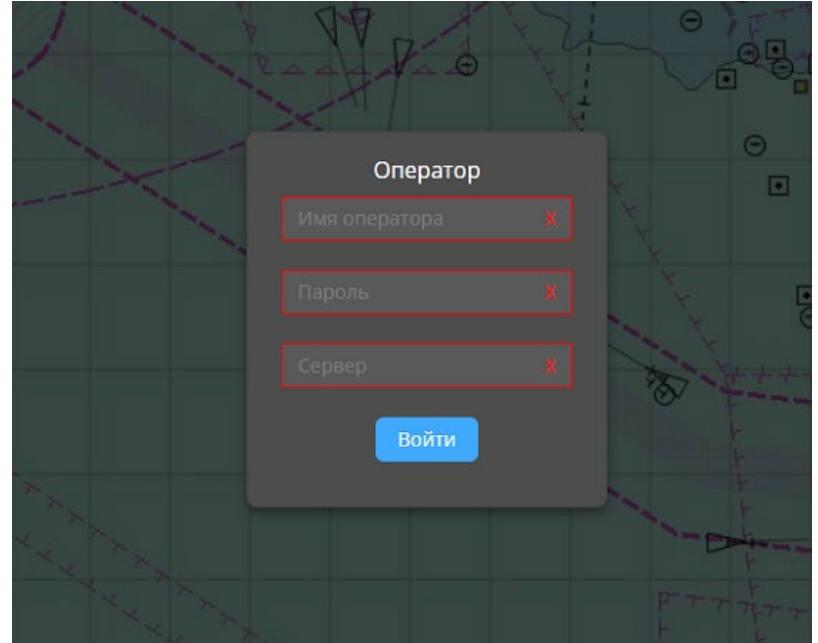

Рисунок 2 - Окно авторизации программы АРМ оператора СУДС